## Wie erfolgt die Migration von UM-Konten von Exchange zu Office 365 in CUC?

## Inhalt

**Einführung** 

Wie migrieren Sie ein UM Konto von Benutzern von Exchange zu Office 365 in CUC?

## Einführung

In diesem Dokument wird beschrieben, wie die Migration von Unified Messaging-Konten (UM) von Exchange zu Office 365 in Cisco Unity Connection (CUC) erfolgt.

## Wie migrieren Sie ein UM Konto von Benutzern von Exchange zu Office 365 in CUC?

Wenn Sie mehrere UM-Konten für die Einheit-Verbindung haben und das UM-Konto der Benutzer von einem auf einen anderen migrieren möchten. Das Bulk-Bearbeitungstool hilft nicht, da Sie UM-Konten nicht direkt über das Bulk Edit-Tool migrieren können.

Dieses Verfahren beschreibt, wie man das Exchange UM-Konto der Benutzer in Massenumstellung zu Office 365 migriert. Das gleiche Verfahren kann für die Migration zwischen zwei UM-Konten verwendet werden.

Schritt 1: Um eine Liste aller Benutzer zu exportieren, die ein UM-Konto in einer CSV-Datei haben, navigieren Sie zu Extras > Bulk Administration Tool und dann unter Select Operation (Vorgang auswählen) Export (Export exportieren) und unter Select Object Type (Objekttyp auswählen) aktivieren Sie Unified Messaging Accounts (Unified Messaging-Konten), wie im Bild gezeigt.

| Bulk Administration Tool Refresh Help                                                                                                    |  |  |  |  |  |  |  |  |  |
|----------------------------------------------------------------------------------------------------|--|--|--|--|--|--|--|--|--|
| Submit Cancel Display Last Operation                                                                                                    |  |  |  |  |  |  |  |  |  |
| Select Operation                                                                                                    |  |  |  |  |  |  |  |  |  |
| ◎ Create ◎ Update ◎ Delete ◎ Export                                                                                                    |  |  |  |  |  |  |  |  |  |
| Do Not Delete Users With Items in Their Mailboxes                                                                                                    |  |  |  |  |  |  |  |  |  |
| Select Object Type                                                                                                    |  |  |  |  |  |  |  |  |  |
| Image: System Users with Users with Users with UsersImage: System ContactsImage: System Contacts <thimage: con<="" system="" td=""></thimage:> |  |  |  |  |  |  |  |  |  |
| Select File                                                                                                    |  |  |  |  |  |  |  |  |  |
| CSV File (UTF-8 or UTF-16 encoding only)* All_UM_Accounts.csv                                                                                                    |  |  |  |  |  |  |  |  |  |
| Submit Cancel Display Last Operation                                                                                                    |  |  |  |  |  |  |  |  |  |

Die exportierte CSV-Datei wird im Bild angezeigt:

| 1 | Subscriber | ServiceDisplayN | OptionalService/ | UMEmailAddres  | EmailAddr | EnableCal | EnableMe | EnableMb | EnableTts | IsPrimaryN | LoginType | UserId | UserProfile | Number |
|---|------------|-----------------|------------------|----------------|-----------|-----------|----------|----------|-----------|------------|-----------|--------|-------------|--------|
| 2 | test       | Office-365      | 84668d40-1a95-   | test@dkumar9.c | 0         | 1         | 0        | 1        | 1         | 0          | 0         |        |             |        |
| 3 | deepak     | Exchange-2010   | 74d72040-4179-   | deepak@dkuma   | ı 0       | 1         | . 0      | 1        | 0         | 0          | 0         |        |             |        |
| 4 | FANIS      | Exchange-2010   | 34427aca-b989-   | fanish@dkumar  | 0         | 1         | . 0      | 1        | 1         | 0          | 0         |        |             |        |
| 5 | deepman    | Exchange-2010   | 02e7bd35-f08a-4  | deepman@dkun   | 0         | 1         | . 0      | 1        | 1         | 0          | 0         |        |             |        |
| 6 | melbin     | Exchange-2010   | dea09935-da7f-4  | melbin@dkumar  | 0         | 1         | . 0      | 1        | 1         | 0          | 0         |        |             |        |
| 7 |            |                 |                  |                |           |           |          |          |           |            |           |        |             |        |

Schritt 2: Stellen Sie sicher, dass in der CSV-Datei nur die Benutzer enthalten sind, deren UM-Konto von Exchange nach Office 365 migriert werden muss. Beispielsweise verwendet der erste Benutzertest aus der exportierten CSV-Datei bereits Office 365, daher entfernen Sie diese aus der CSV-Datei.

| 1 | Subscribe | r. ServiceDisplayN | OptionalService/ | UMEmailAddres | EmailAddr | EnableCal | EnableMe | EnableMb | EnableTts | IsPrimaryN | LoginType UserId | UserProfileNumber |
|---|-----------|--------------------|------------------|---------------|-----------|-----------|----------|----------|-----------|------------|------------------|-------------------|
| 2 | deepak    | Exchange-2010      | 74d72040-4179-   | deepak@dkuma  | 0         | 1         | 0        | 1        | . 0       | 0          | 0                |                   |
| 3 | FANIS     | Exchange-2010      | 34427aca-b989-   | fanish@dkumar | 0         | 1         | 0        | 1        | . 1       | 0          | 0                |                   |
| 4 | deepman   | Exchange-2010      | 02e7bd35-f08a-   | deepman@dkum  | 0         | 1         | 0        | 1        | . 1       | 0          | 0                |                   |
| 5 | melbin    | Exchange-2010      | dea09935-da7f-   | melbin@dkumar | 0         | 1         | 0        | 1        | . 1       | 0          | 0                |                   |
| 6 |           |                    |                  |               |           |           |          |          |           |            |                  |                   |

Schritt 3: Verwenden Sie die obige CSV-Datei, um das vorhandene UM-Konto der Benutzer **Exchange-2010** durch Bulk Administration Tool zu löschen.

Navigieren Sie zu Extras > Bulk Administration Tool, aktivieren Sie die Option Operation aktivieren Löschen, und markieren Sie dann unter Objekttyp auswählen die Option Unified Messaging-Konten. Durchsuchen Sie anschließend die obige CSV-Datei (die nur die Benutzer enthält, deren UM-Konto gelöscht werden muss) und klicken Sie auf Submit (Senden), wie im Bild gezeigt:

| Bulk Administration Tool Refresh Help |                                              |                       |                              |                               |  |  |  |  |  |  |
|---------------------------------------|----------------------------------------------|-----------------------|------------------------------|-------------------------------|--|--|--|--|--|--|
| Submit Cancel                         | Display Last Operation                       |                       |                              |                               |  |  |  |  |  |  |
| Select Operation                      |                                              |                       |                              |                               |  |  |  |  |  |  |
| 🔘 Create 🛛 🔘 Upd                      | ate 💿 Delete 💿 Export                        |                       |                              |                               |  |  |  |  |  |  |
| Do Not Delete Use                     | ers With Items in Their Mailboxe             | s                     |                              |                               |  |  |  |  |  |  |
| Select Object Type                    |                                              |                       |                              |                               |  |  |  |  |  |  |
| Users Mailbox                         | vith © System<br>Contacts                    | Distribution<br>Lists | Distribution List<br>Members | Unified Messaging<br>Accounts |  |  |  |  |  |  |
| Select File                           |                                              |                       |                              |                               |  |  |  |  |  |  |
| CSV File (UTF-8 or UT                 | F-16 encoding only)* Browse                  | All_UM_Accounts.      | CSV                          |                               |  |  |  |  |  |  |
| Failed Objects Filename* failed.txt   |                                              |                       |                              |                               |  |  |  |  |  |  |
| <b>Submit</b> Cancel                  | Submit     Cancel     Display Last Operation |                       |                              |                               |  |  |  |  |  |  |

Wenn die UM-Konten aller Benutzer erfolgreich gelöscht wurden, erhalten Sie eine Benachrichtigung:

"Massenverwaltungs-Tool abgeschlossen. Anzahl der Erfolge: 4, Anzahl der Ausfälle: "

Schritt 4: Jetzt müssen Sie die UM Konten für Office 365 erstellen. Öffnen Sie die obige CSV-Datei, und nehmen Sie die folgenden Änderungen vor:

- Benennen Sie den 2<sup>.</sup> Spalte **ServiceDisplayName** mit dem für Office 365 erstellten UM-Dienstkontonamen um.
- Lassen Sie die 3<sup>.</sup> Spalte **OptionalServiceAccountID** leer.

| 1 | Subscribe | r. ServiceDisplayNar | OptionalServiceAccountID UMEmailAddr E | mailAd Ena | ableCale Ena | ableMe En | ableN Ena | bleTts | IsPrima | LoginTyr Use | erld | UserProfileNumber |
|---|-----------|----------------------|----------------------------------------|------------|--------------|-----------|-----------|--------|---------|--------------|------|-------------------|
| 2 | deepak    | Office-365           | deepak@dkur                            | 0          | 1            | 0         | 1         | 0      | 0       | 0            |      |                   |
| 3 | FANIS     | Office-365           | fanish@dkum                            | 0          | 1            | 0         | 1         | 1      | 0       | 0            |      |                   |
| 4 | deepman   | Office-365           | deepman@dk                             | 0          | 1            | 0         | 1         | 1      | 0       | 0            |      |                   |
| 5 | melbin    | Office-365           | melbin@dkurr                           | 0          | 1            | 0         | 1         | 1      | 0       | 0            |      |                   |
| 6 |           |                      |                                        |            |              |           |           |        |         |              |      |                   |

Schritt 5: Erstellen Sie das Office 365 UM-Konto der Benutzer, die oben csv-Datei verwenden.

Navigieren Sie zu Extras > Bulk Administration Tool, aktivieren Sie Create unter Select Operation (Vorgang auswählen), und wählen Sie dann Unified Messaging Accounts unter Select Object Type (Objekttyp auswählen) aus, wie im Bild gezeigt. Durchsuchen Sie jetzt die obige CSV-Datei.

| Bulk Administration Tool Refre                                       | esh Help               |                       |                              |                               |  |  |  |  |  |
|----------------------------------------------------------------------|------------------------|-----------------------|------------------------------|-------------------------------|--|--|--|--|--|
| Submit Cancel Display Last Operation                                 |                        |                       |                              |                               |  |  |  |  |  |
| Select Operation                                                     |                        |                       |                              |                               |  |  |  |  |  |
| Oreate Update Delete Export                                          |                        |                       |                              |                               |  |  |  |  |  |
| Do Not Delete Users With Ite                                         | ems in Their Mailboxes | 5                     |                              |                               |  |  |  |  |  |
| Select Object Type                                                   |                        |                       |                              |                               |  |  |  |  |  |
| <ul> <li>Users with</li> <li>Users</li> <li>Mailbox</li> </ul>       | System<br>Contacts     | Distribution<br>Lists | Distribution List<br>Members | Onified Messaging<br>Accounts |  |  |  |  |  |
| Select File                                                          |                        |                       |                              |                               |  |  |  |  |  |
| CSV File (UTF-8 or UTF-16 encoding only)* Browse All_UM_Accounts.csv |                        |                       |                              |                               |  |  |  |  |  |
| Failed Objects Filename* failed.txt                                  |                        |                       |                              |                               |  |  |  |  |  |
| Submit Cancel Display Last Operation                                 |                        |                       |                              |                               |  |  |  |  |  |

Wenn die UM-Konten aller Benutzer erfolgreich erstellt wurden, erhalten Sie eine Benachrichtigung wie diese:

"Massenverwaltungs-Tool abgeschlossen. Anzahl der Erfolge: 4, Anzahl der Ausfälle: "

Schritt 6: Überprüfen Sie, ob das UM-Konto der Benutzer erfolgreich erstellt wurde.

| Status 👻 | Alias          | Display Name   | UM Service | Exchange<br>Calendar/<br>Contacts | TTS | Single Inbox | MeetingPlace<br>Scheduling and<br>Joining | Email Address       |
|----------|----------------|----------------|------------|-----------------------------------|-----|--------------|-------------------------------------------|---------------------|
| (j)      | test           | test           | Office-365 | E                                 | E   | E            | N/A                                       | test@dkumar9.com    |
| (j)      | <u>deepak</u>  | deepak         | Office-365 | E                                 | DU  | E            | N/A                                       | deepak@dkumar9.com  |
| (i)      | FANIS          | ANIS, FARHEEN  | Office-365 | E                                 | E   | Е            | N/A                                       | fanish@dkumar9.com  |
| (j)      | melbin         | , melbin       | Office-365 | E                                 | E   | E            | N/A                                       | melbin@dkumar9.com  |
| (j)      | <u>deepman</u> | Harsh, Deepman | Office-365 | E                                 | Е   | E            | N/A                                       | deepman@dkumar9.com |